## To Run a Customer Statement For Any Custom Date Range:

- 1. Log into your <u>myprocare.com</u> account
- 2. Select the Report Menu
- 3. Select Customer Statement and Run Report
- 4. Select Date Range and Run Report
- 5. Your Customer Statement in PDF form is generated with our school information including Tax ID
- 6. If you need assistance or have any questions, please contact the office.

|                                                 |                     | Ŷ                  | 3                         |            |          |
|-------------------------------------------------|---------------------|--------------------|---------------------------|------------|----------|
|                                                 |                     | ₃ schedule 🛛 🗮 act | ivity 🧵 contacts 🏯 center |            |          |
|                                                 |                     |                    | Recent Transactions       | 5          |          |
|                                                 |                     |                    | Date Description Comm     | ent Amount | Balance  |
|                                                 |                     |                    |                           |            | \$150.00 |
| Ben Test                                        | Cibling New T. Tool | 2.7                |                           |            | \$0.00   |
| Boy Test                                        | Sibling New T Test  |                    |                           |            | \$270.00 |
| 🕿 Alerts                                        |                     |                    | Account Balance           |            |          |
| Registrations are available                     | 2                   | VIEW               | View Account Ledger       | \$270.00   | РАУ      |
| /www.mvprocare.com/Relationship/AllRelationship | 25                  |                    | 0                         |            |          |

|                                                                                       | <u><u><u></u><u></u><u></u><u></u><u></u><u></u><u></u><u></u><u></u><u></u><u></u><u></u><u></u><u></u><u></u><u></u><u></u><u></u></u></u>    |  |
|---------------------------------------------------------------------------------------|----------------------------------------------------------------------------------------------------|--|
| ÷                                                                                     | Reports                                                                                                    |  |
| Reports<br>Customer Statement<br>RUN REPORT                                           |                                                                                                    |  |
| Procare Software®, Tuition Express®, Procare Cloud®, and MyProcare® are registered tr | TYPFOCATE<br>ademarks with the USPTO. Procare Software is a registered ISO of Wells Fargo Bank, N.A., Concord, CA. All Rights<br>Reserved, 2023 |  |

| ≡ MENU                                       |                                                                                                    | <b>(</b>                                                                         |                                                      |
|----------------------------------------------|----------------------------------------------------------------------------------------------------|----------------------------------------------------------------------------------|------------------------------------------------------|
| <del>~</del>                                 |                                                                                                    | ports                                                                            |                                                      |
| Reports<br>Customer Statement<br>RUN REPORT  | Customer Statement - Filter By Date I<br>Manually select a range of time,<br>01/01/2022<br>Or select a predefined time fram<br>This Week This Month<br>Last Week Last Month | Range<br>to 12/31/2022<br>e:<br>This Year<br>Last Year<br>CANCEL RUN REPORT      |                                                      |
| Procare Software®, Tuition Express®, Procare | Cloud®, and MyProcare® are registered trademar<br>Res                                                                                                    | procare<br>ks with the USPTO. Procare Software is a registered IS<br>erved, 2023 | O of Wells Fargo Bank, N.A., Concord, CA. All Rights |